## Installazione del lettore di smart-card "bit4id MiniLector USB"

ATTENZIONE! NON COLLEGARE IL LETTORE ALLA PORTA USB PRIMA DI INSTALLARE I DRIVERS

24/01/2013

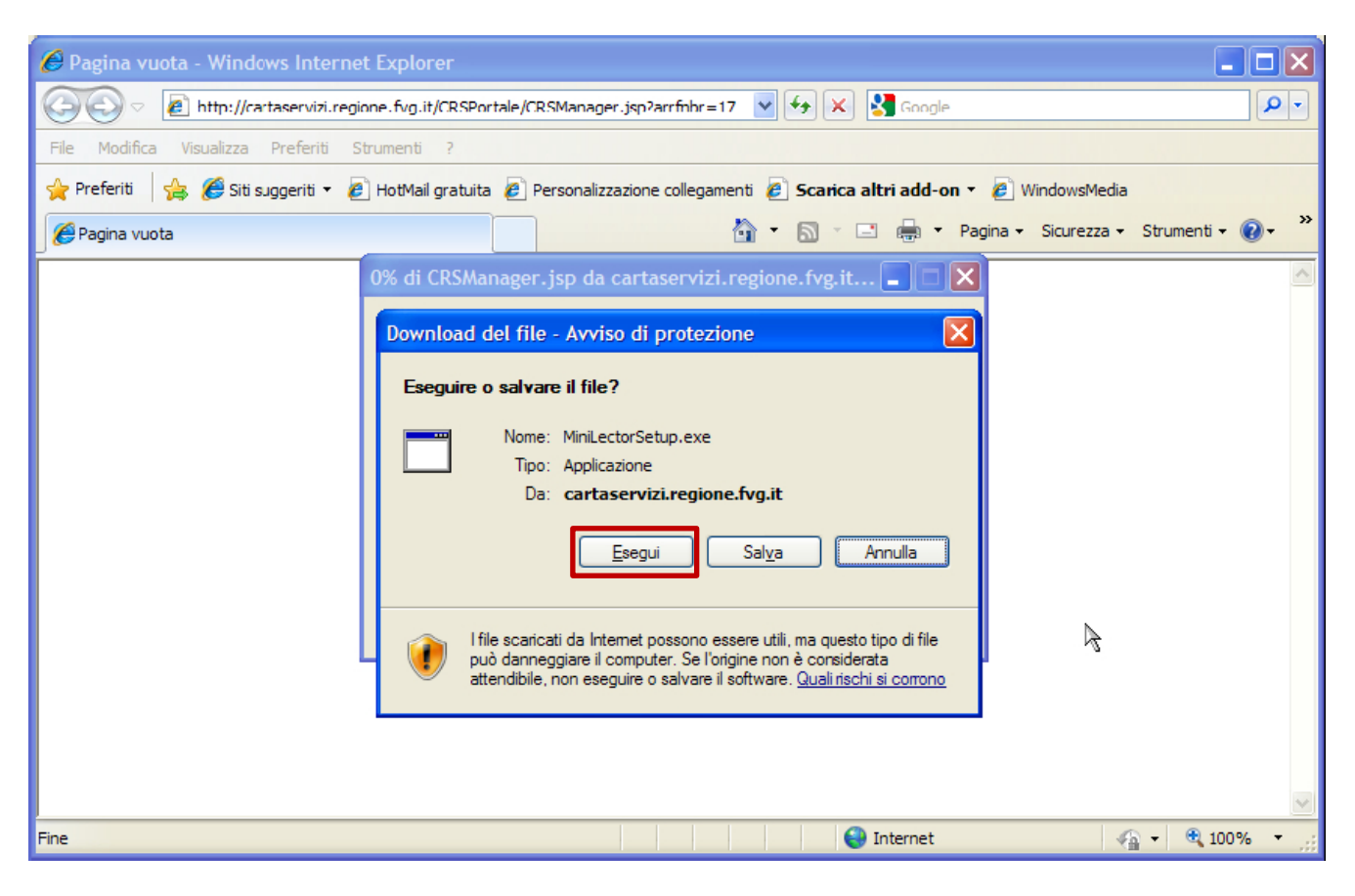

Inizierà lo scaricamento del file.

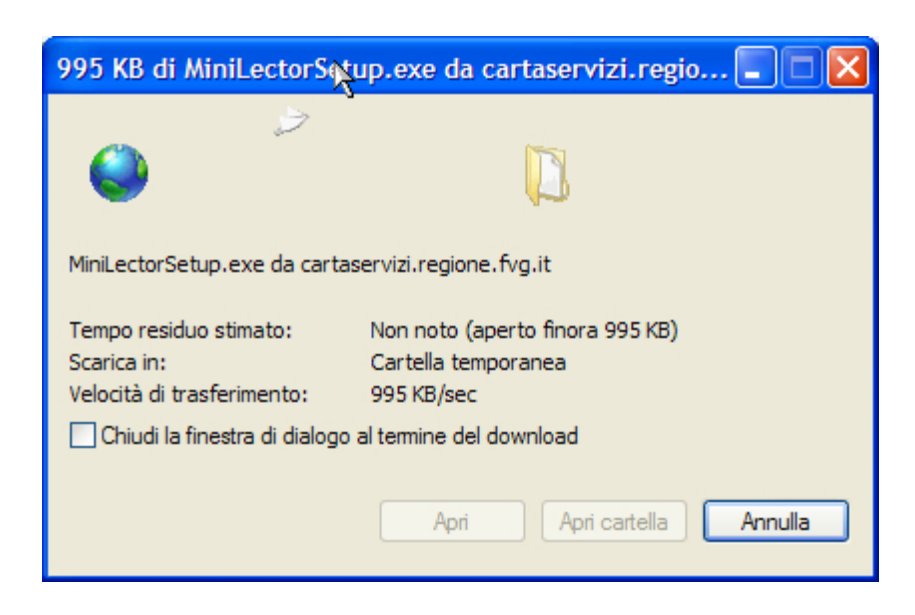

Al termine del download vi verrà chiesto conferma dell'esecuzione dell'installazione del *driver*, fate click su **Esegui** 

| Internet Explorer - avviso di protezione                                                                                                    |                                      |  |  |  |
|----------------------------------------------------------------------------------------------------|--------------------------------------|--|--|--|
| Eseguire il software?                                                                                                    |                                      |  |  |  |
|                                                                                                    | Nome: MinilectorSetup.3.1.exe        |  |  |  |
|                                                                                                    | Autore: bit4id srl                   |  |  |  |
| 💙 Più                                                                                                    | opzioni Eseg <u>ui N</u> on eseguire |  |  |  |
| I file scaricati da Internet possono essere utili, ma questo tipo di file può danneggiare il computer. Eseguire solo software proveniente da autori considerati attendibili. <u>Quali rischi si corrono</u> |                                      |  |  |  |

## 2. Installazione dei driver

Seguite le istruzioni passo-passo che vi vengono presentate dal pacchetto di installazione:

Passo 1 - si aprirà la schermata di benvenuto.

Se avete già collegato il lettore smart-card al computer disconnettetelo e fate click su *Avanti* 

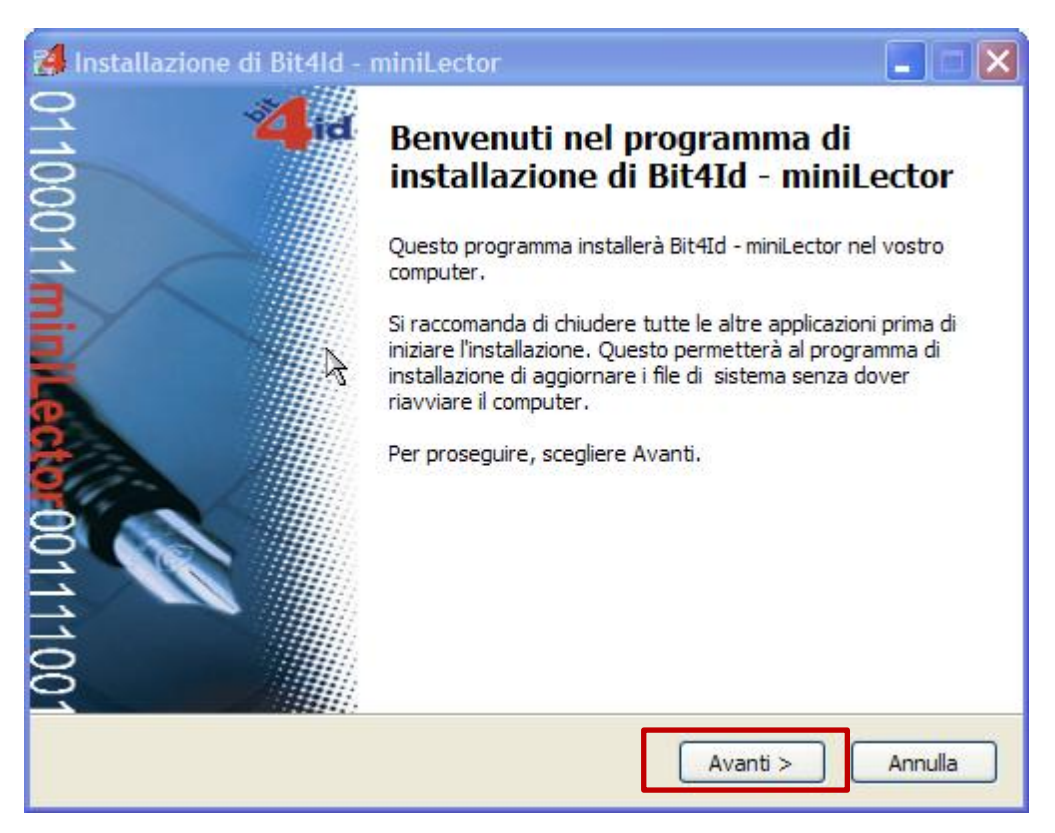

Passo 2 - Licenza d'uso:

Leggete il contratto di licenza d'uso e, se intendete accettarne le condizioni, mettete il check su **Accetto le condizioni della licenza** e poi fate click sul pulsante **Installa** che si attiverà solo dopo aver accettato le condizioni.

| Installazione di Bit41d                                                                                                    | - miniLector                                                                                                    | × |
|----------------------------------------------------------------------------------------------------|----------------------------------------------------------------------------------------------------|---|
| id                                                                                                    | <b>Licenza d'uso</b><br>Prego leggere le condizioni della licenza d'uso prima di installare<br>Bit4Id - miniLector.                                                                                                    |   |
| Premere Page Down per vo                                                                                                    | edere il resto della licenza d'uso.                                                                                                    |   |
| AVVERTENZA: LEGGERE<br>INTEGRALE O PARZIAL<br>DELLE CONDIZIONI DE<br>PRESENTE CONTRATTO<br>STATO NEGOZIATO E<br>DEL CONTRATTO, NON | E CON ATTENZIONE IL PRESENTE CONTRATTO. L'UTILIZZO<br>LE DEL SOFTWARE COMPORTA L'ACCETTAZIONE DEI TERMINI E<br>EL PRESENTE CONTRATTO. L'UTENTE ACCONSENTE CHE IL<br>D È VALIDO ALLA PARI DI QUALSIASI ALTRO CONTRATTO CHE SIA<br>SOTTOSCRITTO. QUALORA L'UTENTE NON ACCETTI I TERMINI<br>DOVRÀ UTILIZZARE QUESTO SOFTWARE. |   |
| 1. CONCESSIONE DI LI<br>Bit4id srl. ("Bit4id") conc<br>denominato "Driver per B                                                    | CENZA<br>ede l'uso non esclusivo del programma qui accluso (il "Software"),<br>IT4ID miniLector 38U", nonché dell'eventuale manuale o altro materiale 💌                                                                                                    |   |
| Se si accettano i termini d<br>i termini della licenza d'u<br>Installa.<br>Accetto le condizioni d<br>Bit4id - Installer v1.0      | della licenza d'uso, selezionare la casella sottostante. È necessario accettare<br>so per installare Bit4Id - miniLector. Per avviare l'installazione, selezionare<br>della licenza                                                                                                    |   |
|                                                                                                    | < <u>I</u> ndietro Ins <u>t</u> alla Annulla                                                                                                    |   |

Passo 3 – Installazione completata:

Fate click su *Fine*. Se vi verrà chiesto di riavviare il computer, prima di dare la conferma ricordatevi di chiudere tutti i programmi aperti e salvare i vostri lavori per evitare di perdere tutto il lavoro non salvato e arrecare danni al sistema.

| Installazione di Bit41d -                                                                                                    | miniLector                                                                                                    | $\times$ |
|----------------------------------------------------------------------------------------------------|----------------------------------------------------------------------------------------------------|----------|
| id                                                                                                    | <b>Installazione completata</b><br>L'installazione è stata completata con successo.                                                                                                    |          |
| Completata                                                                                                    |                                                                                                    |          |
|                                                                                                    |                                                                                                    |          |
| Estrazione: a38ccid.inf<br>Estrazione: a38ccid.sys<br>Estrazione: a38ccidx64.s<br>Estrazione: a38cd98.sys<br>Estrazione: dpinst.xml<br>Platform2KXP<br>Esecuzione: "C:\Programm<br>Creato il programma di dis<br>Crea cartella: C:\Documen<br>Crea collegamento: C:\Doc<br>Crea collegamento: C:\Doc<br>Completata | ys<br>hi\Bit4id\miniLector\ccid\dpinst.exe" / S / SW<br>sinstallazione: C:\Programmi\Bit4id\miniLector\uninstminilector.exe<br>its and Settings\908684\Menu Avvio\Programmi\Bit4Id\miniLector<br>suments and Settings\908684\Menu Avvio\Programmi\Bit4Id\miniLe<br>suments and Settings\908684\Menu Avvio\Programmi\Bit4Id\miniLe |          |
| Bit4id - Installer v1.0                                                                                                    | < <u>I</u> ndietro <b><u>F</u>ine</b> Annulla                                                                                                    |          |

Dopo l'eventuale riavvio l'installazione dei driver per il lettore sarà completata. A questo punto si potrà collegare il lettore ad un porta USB libera sul vostro computer.